# Agendamento dos processos no Agendador de Tarefas do Windows

Levante um TekServer somente para execução destes processamentos.

Para realizar o agendamento dos processos no Agendador de Tarefas do Windows, acesse Painel de Controle -> Ferramentas Administrativas -> Agendador de Tarefas.

| Agendador de Tarefas                                        |                                                                                                    |                                                                                                    |
|-------------------------------------------------------------|----------------------------------------------------------------------------------------------------|----------------------------------------------------------------------------------------------------|
| <u>A</u> rquivo Açã <u>o</u> E <u>x</u> ibir Aj <u>u</u> da |                                                                                                    |                                                                                                    |
|                                                             |                                                                                                    |                                                                                                    |
| Agendador de Tarefas (Local)<br>Biblioteca do Agendador de  | Resumo do Agendador de Tarefas (última atualização: 18/04/2017 08:34:27)         Visão Geral do Agendador de Tarefas         Image: Status de Construction de Construction | Ações         Agendador de Tarefas ▲         Conectar a Outro Co         Importar arefa Básica         Importar Tarefas         Importar Tarefas         Importar Tarefa |
|                                                             | Última atualização em 18/04/2017 08:34:27                                                                                                    | Atualizar                                                                                                    |
|                                                             |                                                                                                    |                                                                                                    |

Selecione Biblioteca do Agendador de Tarefas e clique em Nova Pasta para criar uma pasta chamada Tek-System.

| Arguivo Ação Exbir Ajuda         Image: Status Disparadores         Agendador de Tarefas (Local)         Image: Status Disparadores         Image: Status Disparadores         Im                                                                                                    | W Agendador de Tarcias                                      |                                                                                                    |                                                                                                    |
|----------------------------------------------------------------------------------------------------|-------------------------------------------------------------|----------------------------------------------------------------------------------------------------|----------------------------------------------------------------------------------------------------|
| Image: Status       Disparadores         Appendador de Tarefas (Local)       Image: Status       Disparadores         Image: Status       Nome       Status       Disparadores         Image: Status       Mathematical Status       Disparadores       Biblioteca do Agendador de Tarefas         Image: Status       OniverEasy S       Pronto       Miltiplos disparadores definidos         Image: OniverEasy S       Pronto       Asido no da 23 de janeradores definidos         Image: OniverEasy S       Miltiplos disparadores definidos       Image: OniverEasy S         Image: OniverEasy S       Miltiplos disparadores definidos       Image: OniverEasy S         Image: OniverEasy S       Miltiplos disparadores definidos       Image: OniverEasy S         Image: OniverEasy S       Miltiplos disparadores definidos       Image: OniverEasy S         Image: OniverEasy S       Miltiplos disparadores definidos       Image: OniverEasy S         Image: OniverEasy S       Miltiplos disparadores definidos       Image: OniverEasy S         Image: OniverEasy S       Miltiplos disparadores definidos       Image: OniverEasy S         Image: OniverEasy S       Miltiplos disparadores definidos       Image: OniverEasy S         Image: OniverEasy S       Miltiplos disparadores definidos       Image: Onitan Tarefa Basi | <u>A</u> rquivo Açã <u>o</u> E <u>x</u> ibir Aj <u>u</u> da |                                                                                                    |                                                                                                    |
| Agendador de Tarefas (Local)     Ações     Biblioteca do Agendador de Tarefas     Ações     Biblioteca do Agendador de Tarefas     Accies     Disparadores     Accies     Biblioteca do Agendador de Tarefas     OriverEasy S Pronto Múltipolos disparadores definidos     GoogelUpdata Pronto Múltipolos garadores definidos     GoogelUpdata Pronto Múltipolos garadores definidos                                                                                                    | 🗢 🔿   🖄 📅  🖬                                                |                                                                                                    |                                                                                                    |
| GoogleLpdat Pronto Todos os das às 7:35 - Depois de disparado, repetir a cada 1 hora por um periodo de tempo de 1 di<br>Microsoft_Ha Pronto Quando a tarefa for ciada ou modificada  User_Feed_S Pronto Todos os dias às 18:00 - O disparador vence em 20/07/2026 18:00:15. Geral Disparadores Ações Condições Condigurações Histórico Nome: AutoKMS Local: \ Autor: Descrição: AutoKMS Descrição: AutoKMS Opções de segurança Ao executar a tarefa, usar a seguinte conta de usuário: SISTEMA Ofice Tarefa, usar a seguinte conta de usuário: SISTEMA                                                                                                    | Arquivo Ação Exbir Ayuda                                    | Vone Statu<br>Mune Statu<br>DriverEasy S Pront<br>GoogleUpdat Pront<br>Microsoft_Ha Pront<br>User_Feed_S Pront<br>Geral Disparadores<br>Nome: AutoKMS<br>Local: AutoKMS<br>Local: AutoKMS<br>Local: AutoKMS<br>Local: AutoKMS<br>Local: AutoKMS<br>Local: AutoKMS<br>Local: Superior AutoKMS<br>Local: AutoKMS<br>Local: AutoKMS<br>Local: AutoKMS<br>Local: AutoKMS<br>Superior AutoKMS<br>Superior AutoKMS<br>Superior AutoKMS<br>Superior AutoKMS<br>Superior AutoKMS<br>AutoKMS<br>Superior AutoKMS<br>Superior AutoKMS<br>Superior AutoKMS<br>Superior AutoKMS<br>Superior AutoKMS<br>Superior AutoKMS<br>Superior AutoKMS<br>AutoKMS<br>Superior AutoKMS<br>AutoKMS<br>Superior AutoKMS<br>Superior AutoKMS<br>AutoKMS<br>Superior AutoKMS<br>Superior AutoKMS<br>Superior AutoKMS<br>Superior AutoKMS<br>AutoKMS<br>AutoKMS<br>Superior AutoKMS<br>Superior AutoKMS<br>AutoKMS<br>Au | Ações         Biblioteca do Agendador de Tarefas         Importar Tarefa         Importar Tarefa         Exbir Todas as Tarefas em Execução         Desabilitar o Histórico de Todas as Tarefas         Nova Pasta         Exbir         Atualizar         Atualizar         Finalizar         Desabilitar         Exportar         Exportar         Propriedades         Excluir         Ajuda |

Em seguida selecione a pasta Tek-System e clique em Criar Tarefa...

| 🕘 Agendador de Tarefas                                                                                                    |                                                                                                    |                                                                                                    |
|----------------------------------------------------------------------------------------------------|----------------------------------------------------------------------------------------------------|----------------------------------------------------------------------------------------------------|
| <u>Arquivo Ação Exibir Aju</u> da                                                                                                    |                                                                                                    |                                                                                                    |
| 🗇 🔿 🔽 🖬 🖬 📷                                                                                                    |                                                                                                    |                                                                                                    |
| Apendador de Tarefas (Local)  Apendador de Tarefas (Local)  Comparison of the second of the second | Nome       Status       Disparadores       Horário da Próxima Execução       Horário da Última Execução       Resultado da Última Execução         Image: Image: Image | Ações Tck-System ▲  Criar Tarefa Básica Criar Tarefa Importar Tarefa Extóir Todas as Tarefas em Execução  Desabilitar o Histórico de Todas as Tarefas Nova Pasta X Extúrir Pasta Extóir ▶  Atualizar  Ajuda |
|                                                                                                    |                                                                                                    |                                                                                                    |

Na tela "Criar Tarefa" deve seguir um padrão para o nome conforme exemplo abaixo. Exemplo: Madeira Madeira: Atualizar estoque.

Defina o intervalo de execução do agendamento na guia Disparadores junto com o responsável pelo servidor da empresa.

| .ocal:     | \Tek-System                   |                                |                                   |
|------------|-------------------------------|--------------------------------|-----------------------------------|
| utor:      | TEKSYSTEM\Danilo              | Caneschi                       |                                   |
| )escrição: |                               |                                |                                   |
|            |                               |                                |                                   |
|            |                               |                                |                                   |
|            |                               |                                |                                   |
| Oncões d   | le segurança                  |                                |                                   |
| Ac         | itar a tarafa waar a aag      | uista conta do usuário:        |                                   |
| Ao execu   | itar a tareia, usar a segi    | unte conta de usuano.          |                                   |
| TEKSYST    | TEM\Danilo Caneschi           |                                | Alterar <u>U</u> suário ou Grupo  |
| Execution  | ita <u>r</u> somente quando o | usuário estiver conectado      |                                   |
| C Execu    | itar estando o usuário c      | onectado ou não                |                                   |
|            |                               |                                |                                   |
| L Na       | ao armazenar a <u>s</u> enha. | A tareta tera acesso somente a | ios recursos do computador local. |
|            |                               |                                |                                   |

Na guia Ações clique em Novo para informar o script a ser executado neste agendamento. Ao clicar em Novo será aberto a tela abaixo.

| ção: Iniciar um programa        | era executara.    |
|---------------------------------|-------------------|
| Configurações                   |                   |
| <u>P</u> rograma/script:        |                   |
|                                 | P <u>r</u> ocurar |
| Adicione argumentos (opcional): |                   |
| Iniciar em (opcional):          |                   |
|                                 |                   |
|                                 |                   |
|                                 |                   |
|                                 |                   |
|                                 |                   |
|                                 |                   |
|                                 |                   |
|                                 |                   |

A execução do processamento é realizada pelo módulo ExecMetodoInterpERP.exe, para executar as funções abaixo é necessário preencher alguns parâmetros, são:

-U: Nome do usuário que irá executar o processamento. O ideal é criar um usuário específico para isso;

- -S: Senha do usuário;
- -P: Porta de conexão com o TekServer;
- -E: Código da empresa;
- -M: Nome do método a ser executado

Confira se o módulo ExecMetodoInterpERP.exe está no diretório "C:\tek-system\execmc\". Este módulo fica localizado no diretório dos executáveis do sistema. Exemplo:

C:\tek-system\execmc\ExecMetodoInterpERP.exe -U:MM -S:A -P:5700 -E:1 -M:TEK\_MADEIRA\_MADEIRA\_DOCUMENTOS.IMPORTAR Você pode criar um arquivo .bat com esse comando.

Importante: Antes de criar o agendamento para cada script abaixo, faça um teste de execução através do prompt de

comando. Para testar a funcionamento do script,

copie e cole-o no prompt de comando e tecle Enter para ver o resultado.

```
C:\Users\Desenv-Java>C:\tek-system\execmc\ExecMetodoInterpERP.exe -U:A -S:A -P:5700
-E:1 -M:TEK_MADEIRA_MADEIRA_ITENS.ATUALIZAR_ESTOQUE('')
EXECUÇÃO DE MÉTODOS INTERPRETADOS (ERP4g)
TEK-SYSTEM INFORMÁTICA LTDA.
Conectando ao Tekserver
IP....: 127.0.0.1
Porta.: 5700
Empresa: 1
Usuario: A
Executando método interpretado 'TEK_MADEIRA_MADEIRA_ITENS.ATUALIZAR_ESTOQUE('''')'
```

Abaixo contém todos os script para cada processamento.

### Automatizar a atualização de saldos:

> C:\tek-system\execmc\ExecMetodoInterpERP.exe -U:NOME\_USUARIO -S:SENHA -P:5700 -E:1 - M:TEK\_MADEIRA\_MADEIRA\_ITENS.ATUALIZAR\_ESTOQUE(")

### Automatizar a atualização de status de itens:

> C:\tek-system\execmc\ExecMetodoInterpERP.exe -U:NOME\_USUARIO -S:SENHA -P:5700 -E:1 - M:TEK\_MADEIRA\_MADEIRA\_ITENS.ATUALIZAR\_STATUS(")

### Automatizar a importação de pedidos do site:

> C:\tek-system\execmc\ExecMetodoInterpERP.exe -U:NOME\_USUARIO -S:SENHA -P:5700 -E:1 - M:TEK\_MADEIRA\_MADEIRA\_DOCUMENTOS.IMPORTAR

### Automatizar monitoramento de faturamento liberado pela MadeiraMadeira:

> C:\tek-system\execmc\ExecMetodoInterpERP.exe -U:NOME\_USUARIO -S:SENHA -P:5700 -E:1 -

M:TEK\_MADEIRA\_MADEIRA\_VENDA\_A\_ORDEM.VERIFICAR\_SE\_FATURAMENTO\_LIB ERADO(")

### Automatizar faturamento de venda à ordem:

> C:\tek-system\execmc\ExecMetodoInterpERP.exe -U:NOME\_USUARIO -S:SENHA -P:5700 -E:1 -M:TEK\_MADEIRA\_MADEIRA\_EMISSAO\_NFE.FATURAR

## Compartilhar Notas Fiscais com WebService

> C:\tek-system\execmc\ExecMetodoInterpERP.exe -U:NOME\_USUARIO -S:SENHA -P:5700 -E:1 -M:TEK\_MADEIRA\_MADEIRA\_COMPARTILHAR\_NFE.COMPARTILHAR